## 1. 개인 사외 PC 로 신청하는 경우

1) mvpn.kt.com 접속 후 vpn 연결
2) msbc.kt.com 접속 > 200 번 > 경영계 > HR 바로가기
3) biterp.kt.com 아래 그림에서 **"ERP 계정을 모르거나 비밀번호재설정 및** 잠금해제는 여기를 클릭하세요"를 아이디는 사번, 패스워드는 new1234!
휴대전화번호, 이메일 입력 후 접속

## 2. **회사 PC 로 신청하는 경우**

 vpn.kt.com 접속 후 vpn 연결
biterp.kt.com 접속 후 아래 아래 그림에서 "ERP 계정을 모르거나
비밀번호재설정 및 잠금해제는 여기를 클릭하세요"를 아이디는 사번, 패스워드는 new1234! 휴대전화번호, 이메일 입력 후 접속

## 3. 회사 PC 로 신청하는 경우[직원 대리 신청]

1) biterp.kt.com 접속 후 아래 그림에서 **"ERP 계정을 모르거나 비밀번호재설정 및 잠금해제는 여기를 클릭하세요**"를 아이디는 사번, 패스워드는 new1234! 휴대전화번호, 이메일 입력 후 접속

\*\* 이 경우 신청하는 직원은 모든 인터넷 익스플로러 창을 닫고 biterp.kt.com" 창만을 열고 해야함.

|                                                                                                    | 사용자                     |
|----------------------------------------------------------------------------------------------------|-------------------------|
| O                                                                                                    | 비밀번호                    |
| and the second second s | kt 사용자의 경우 KATE계정이 아닌   |
| All the second second s | ERP 계정으로 로그인 해주시가 바랍니다. |
|                                                                                                    |                         |
| ERP 계정을 모르시거나 비밀번호 지                                                                                                    | 재설정 및 잠금해제는 여기를 클릭하세요.  |
| ( <u>초기비밀번호 : new1234! )</u>                                                                                                    |                         |
| 사용자 로그인 불가 문의: ITSM, 15                                                                                                    | 88-3391(#2)             |
| SAP-GUI S/W 설정 매뉴얼 다운로드                                                                                                    |                         |